# 1280 Grain Program

Software Application

# **Software User Guide**

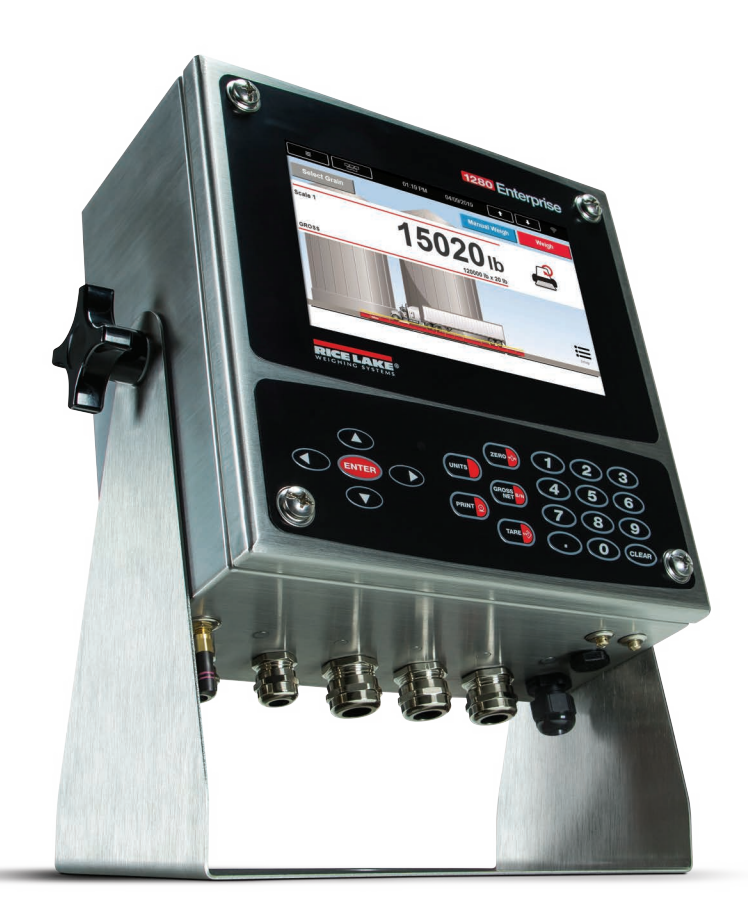

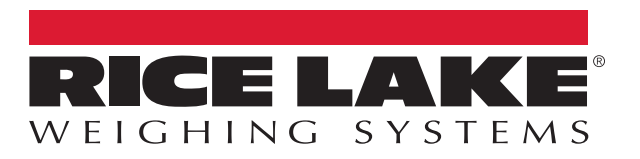

© Rice Lake Weighing Systems. All rights reserved.

Rice Lake Weighing Systems<sup>®</sup> is a registered trademark of Rice Lake Weighing Systems. All other brand or product names within this publication are trademarks or registered trademarks of their respective companies.

All information contained within this publication is, to the best of our knowledge, complete and accurate at the time of publication. Rice Lake Weighing Systems reserves the right to make changes to the technology, features, specifications and design of the equipment without notice.

The most current version of this publication, software, firmware and all other product updates can be found on our website:

www.ricelake.com

## **Revision History**

This section tracks and describes manual revisions for awareness of major updates.

| Revision | Date           | Description                  |  |
|----------|----------------|------------------------------|--|
| A        | April 23, 2019 | Initial manual release       |  |
| В        | July 14, 2023  | Updated Software Part Number |  |
|          |                |                              |  |

Table i. Revision Letter History

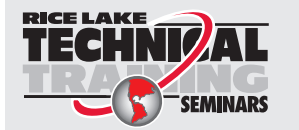

Technical training seminars are available through Rice Lake Weighing Systems. Course descriptions and dates can be viewed at <u>www.ricelake.com/training</u> or obtained by calling 715-234-9171 and asking for the training department.

## Contents

| 1.0 Introduction |                                                                                                    |                            |  |
|------------------|----------------------------------------------------------------------------------------------------|----------------------------|--|
|                  | 1.1 Safety                                                                                                    | 5                          |  |
| 2.0              | Operation                                                                                                    | 6                          |  |
|                  | 2.1       Selecting a Default Grain         2.2       Truck Weighing         2.3       Manual Ticket Processing                                                                      | 6<br>7<br>9                |  |
| 3.0              | Serial Communications                                                                                                    | 11                         |  |
|                  | <ul> <li>3.1 Weigh In Ticket</li> <li>3.2 Weigh Out Ticket</li> <li>3.3 Contract Ticket</li> <li>3.4 Manual Ticket</li> <li>3.5 Grain Report</li> <li>3.6 Contract Report</li> </ul> | 11<br>12<br>13<br>14<br>14 |  |
| 4.0              | Modifying the Database Tables       1         4.1       Application Setup and Configuration       1         4.2       Database Tables                                                | 1 <b>5</b><br>15<br>16     |  |
| 5.0              | Hardware Setup                                                                                                    | 17                         |  |

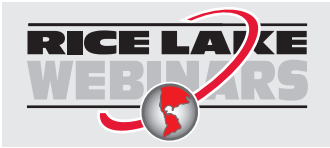

Rice Lake continually offers web-based video training on a growing selection of product-related topics at no cost. Visit <u>www.ricelake.com/webinars</u>

## 1.0 Introduction

The 1280 Grain Program is a custom software application for Rice Lake Weighing Systems 1280 Enterprise Indicator/Controller to support weighing trucks of grain. The 1280 Grain Program stores accounts, trucks and the associated divisor, grain types and accumulation.

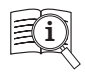

Manuals are available from Rice Lake Weighing Systems at www.ricelake.com/manuals

Warranty information is available at www.ricelake.com/warranties

### 1.1 Safety

Safety Definitions:

DANGER: Indicates an imminently hazardous situation that, if not avoided, will result in death or serious injury. Includes hazards that are exposed when guards are removed.

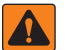

WARNING: Indicates a potentially hazardous situation that, if not avoided, could result in serious injury or death. Includes hazards that are exposed when guards are removed.

CAUTION: Indicates a potentially hazardous situation that, if not avoided, could result in minor or moderate injury.

IMPORTANT: Indicates information about procedures that, if not observed, could result in damage to equipment or corruption to and loss of data.

#### **General Safety**

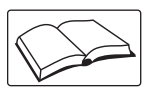

Do not operate or work on this equipment unless this manual has been read and all instructions are understood. Failure to follow the instructions or heed the warnings could result in injury or death. Contact any Rice Lake Weighing Systems dealer for replacement manuals.

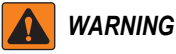

Failure to heed could result in serious injury or death.

#### Electric shock hazard!

There are no user serviceable parts. Refer to qualified service personnel for service.

The unit has no power switch, to completely remove power from the unit, disconnect the power source.

For pluggable equipment the socket outlet must be installed near the equipment and must be easily accessible.

Always disconnect from main power before performing any work on the device.

Do not allow minors (children) or inexperienced persons to operate this unit.

Do not operate without all shields and guards in place.

Do not use for purposes other then weighing applications.

Do not place fingers into slots or possible pinch points.

Do not use this product if any of the components are cracked.

Do not make alterations or modifications to the unit.

Do not remove or obscure warning labels.

Do not use near water, avoid contact with excessive moisture.

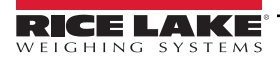

# 2.0 Operation

The 1280 Grain Program has a touchscreen display. *Weigh Screen* displays on startup or after exiting configuration. To navigate the 1280 Grain Program, select a parameter on the touchscreen display.

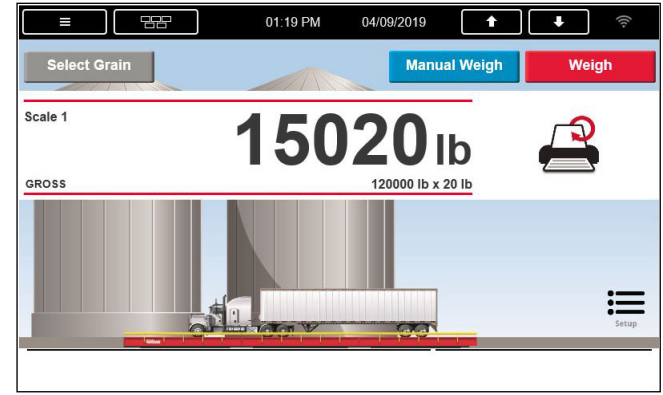

Figure 2-1. Weigh Screen

- 1. Press erun on the 1280 to print the Gross Print Format Ticket.
- 2. Press A to reprint the last printed *Weigh Ticket* without adding a new record to the *Transaction* database table or incrementing the *Ticket Number*.

#### 2.1 Selecting a Default Grain

The top eight records from the database are displayed in the table.

1. Press Select Grain

| Grain ID | Grain Na | ame | ( | Page 1 of 1 |      |
|----------|----------|-----|---|-------------|------|
| 1        | Barley   |     |   |             |      |
| 2        | Oats     |     |   |             | _    |
| 3        | Wheat    |     |   |             | Ra   |
|          |          |     |   |             | _    |
|          |          |     |   |             | 2    |
|          |          |     |   |             | Page |
|          |          |     |   |             |      |
| -        |          |     |   |             |      |

Figure 2-2. Default Grain Selection

- 2. Press 🖾 and 🔽 to scroll through **Grain** records.
- 3. To select a a grain, press a Grain Name ID or Grain Name associated with a grain.
- 4. Press 🔀 to return to *Weigh Screen*.

#### **Truck Weighing** 2.2 NOTE: Perform the Selecting a Default Grain procedure, See Section 2.1 on page 6 if the displayed grain is incorrect. 1. Drive the truck onto the scale. 2. Press Weigh Enter Truck ID prompts. 3. Enter a value. 4. Press DONE NOTE: Press Cancel to exit to return to Weigh Screen. 5. **Inbound** database table is gueried with the entered value and performs one of the following: A. Truck ID Not Found i. Stable weight is captured (all three scale units - primary, secondary and tertiary); if the driver entered in a tare the system uses tare instead of gross; Keyed notes weight printed this way ii. New record is added to the Inbound database table iii. Weigh In Ticket prints and Add displays iv. Ticket Printed prompts for three seconds and exits this sequence of operation B. Truck ID Found i. Continue to Step 6 6. Enter % Shrinkage prompts. Enter a value. 7. Press DONE Enter % Dockage prompts. 8. Enter a value. 9. Press DONE Enter % FM prompts. 10. Enter a value. 11. Press DONE Enter % Moisture prompts. 12. Enter a value. DONE 13. Press . Is this a Contract? displays.

14. Perform one of the following:

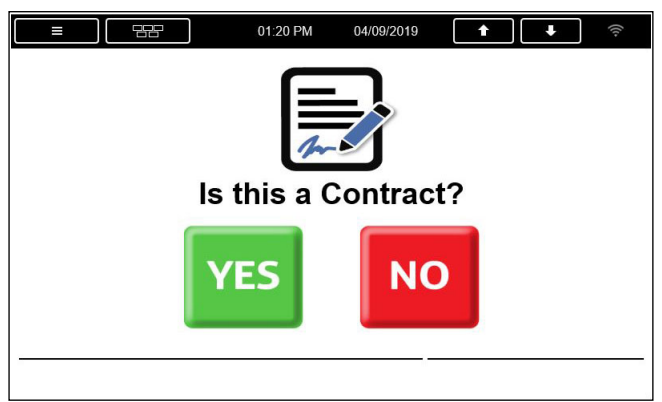

Figure 2-3. Contract Selection

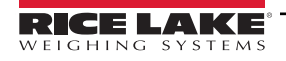

7

- A. Press vo ; continue to Step 15 on page 8
- B. Press YES; Enter Contract ID prompts
  - i. Enter a value
  - ii. Press DONE
- NOTE: Press Cancel to return to Step 14 on page 7.
  - iii. Contract database table is queried with the entered value and performs one of the following:
    - a.Contract Not Found; Enter Amount Required prompts
      - Enter a value

• Press Contract and Amount Required are added to the Contract Database; continue to Step 15

b. Contract Found; continue to Step 15

|             | 01:20 PM    | 04/09/2019         | <b>+ +</b> <i>\earlief</i>                                             |
|-------------|-------------|--------------------|------------------------------------------------------------------------|
| eld to edit | t answer    |                    | Continue                                                               |
| 1           |             |                    |                                                                        |
| 5.0         |             |                    |                                                                        |
| 2.0         |             | Grain 2            | ? Oats                                                                 |
| 4.0         |             | Contract 1         | Required: 10000.00                                                     |
| 1.7         |             | <u>~</u>           | Delivered. 0.00                                                        |
|             | eld to edit | eld to edit answer | eld to edit answer<br>1<br>5.0<br>2.0 Grain 2<br>4.0 Contract 1<br>1.7 |

Figure 2-4. Verification

- 15. Touch gray field to edit answer displays. Perform one of the following:
  - Select the field associated to a parameter; selected parameter prompts

NOTE: Press Cancel to return to Step 15.

8

B. Press **Continue**; stable weight is captured; new record is added to the **Transaction** database table

NOTE: Transaction auto deletes 25% of the oldest records if too many records are entered.

- i. Weigh Out Ticket prints; Weigh Out Ticket contains Contract Ticket if Contract ID is entered; the truck value from the Inbound database table is deleted
- ii. Increments the sequential **Ticket Number** (resets at 100,000) and *A* prompts
- C. Ticket Printed prompts for three seconds and exits this sequence of operation

| NOTE: When prompted for a value, other than Truck ID, if | DONE | is pressed the value is set to 0. Setting a value for Truck |
|----------------------------------------------------------|------|-------------------------------------------------------------|
| ID is required and cannot be set to 0.                   |      |                                                             |

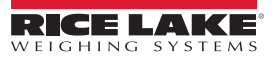

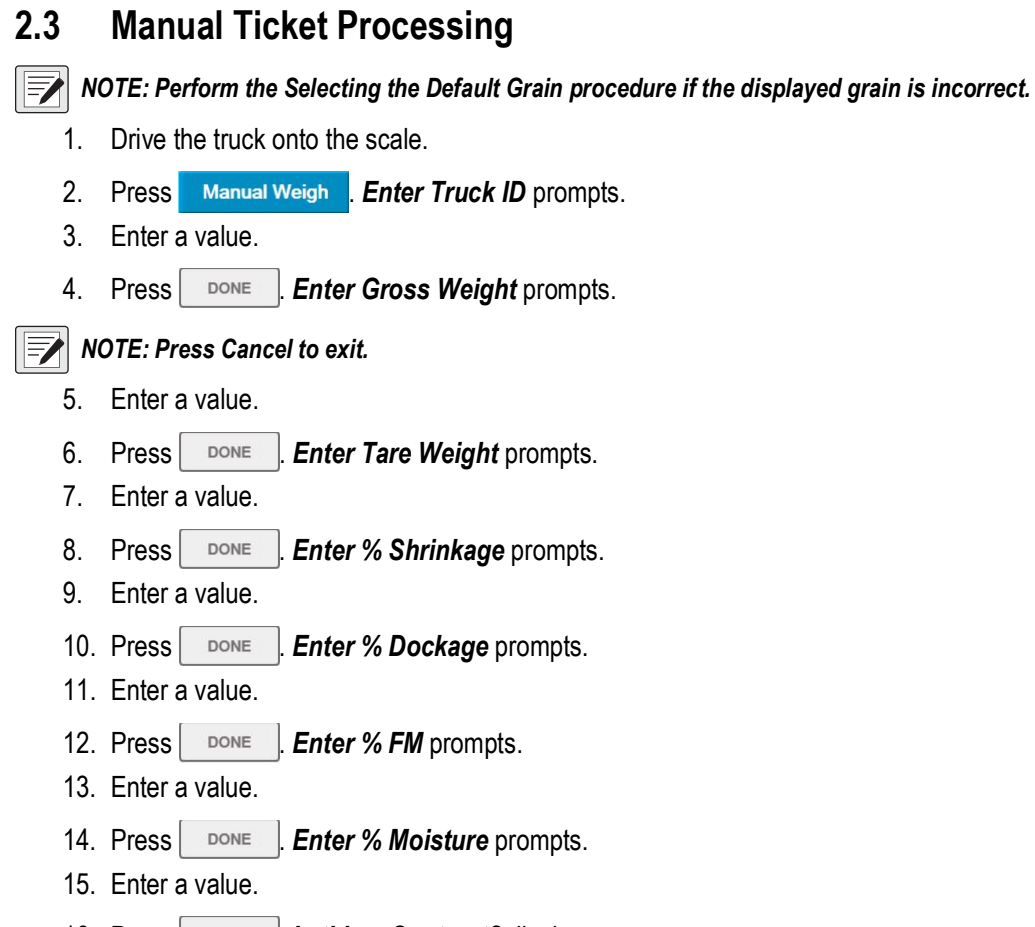

- 16. Press **DONE**. Is this a Contract? displays.
- 17. Perform one of the following:

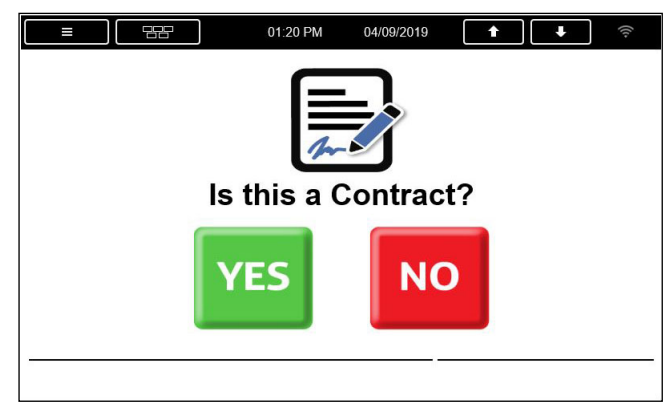

Figure 2-5. Contract Selection

- A. Press vo; continue to Step 18 on page 10
- B. Press **YES**; *Enter Contract ID* prompts
  - i. Enter a value
  - ii. Press DONE

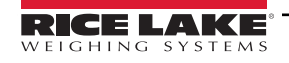

9

- iii. Contract database table is queried with the entered value and performs one of the following:
  - a.Contract Not Found. Enter Amount Required prompts
    - Enter a value
    - Press **Contract** and **Amount Required** are added to the **Contract Database**; continue to Step 18
  - b. Contract Found; continue to Step 18

| 3,          |       |          |                      |
|-------------|-------|----------|----------------------|
| Truck ID    | 14566 | Gross    | 87640                |
| Shrinkage % | 1.8   | Tare     | 23460                |
| Dockage %   | 3.3   | Grain    | 2 Oats               |
| FM %        | 1.0   | Contract | 1 Required: 10000.00 |
| Moisture %  | 0.8   | and and  | Denvered. 9328.02    |

Figure 2-6. Contract Values

- 18. Touch gray field to edit answer displays. Perform one of the following:
  - A. Select the field associated to a parameter
    - i. Selected parameter prompts

NOTE: Press Cancel to return to Step 18.

- B. Press Continue
  - i. *Manual Ticket* prints and adds a new record to the *Transaction* database table; *Manual Ticket* contains the *Contract Ticket* if a *Contract ID* had been entered

NOTE: Transaction auto deletes 25% of the oldest records if too many records are entered.

- ii. Increments the sequential *Ticket Number* (resets at 100,000) and A displays
- C. Ticket Printed prompts for three seconds and exits this sequence of operation

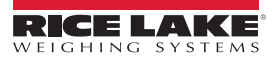

## 3.0 Serial Communications

This section provides information regarding serial communications.

#### 3.1 Weigh In Ticket

The program uses the Auxiliary Print Format #1. Print format may be modified through the 1280 front panel or by using Revolution™ PC software.

| 1320 | lb | 05:39 | AM | SCALE | S | Truck | 77 |
|------|----|-------|----|-------|---|-------|----|
|      |    |       |    |       |   |       |    |

Figure 3-1. Weigh In Ticket

| User String | Description                    |
|-------------|--------------------------------|
| <us1></us1> | Gross Weight with units        |
| <us2></us2> | Time of transaction            |
| <us3></us3> | Date of transaction            |
| <us4></us4> | Truck ID – up to 15 characters |
| <us5></us5> | "KEYED S" or "SCALE S"         |

Table 3-1. Weigh In Ticket User String Definitions

#### 3.2 Weigh Out Ticket

The program uses the Auxiliary Print Format #2. Print format may be modified through the 1280 front panel or by using Revolution PC software.

```
11320 lb 05:39 AM RECALLED 77
05:42 AM 03/20/2019
Grain 1 Wheat
G 18100 lb 60.00 lb/bu 113.00 bu
T 11320 lb R 5.0 %DOCK 5.65 bu
N 6780 lb 5.0 %SHRK 5.37 bu
101.98 NET bu
% MOISTURE 15.0 % FM 3.0
```

Figure 3-2. Weigh Out Ticket

| User String   | Description                      |
|---------------|----------------------------------|
| <us1></us1>   | Gross Weight with units          |
| <us2></us2>   | Time of transaction              |
| <us3></us3>   | Date of transaction              |
| <us4></us4>   | Truck ID – up to 15 characters   |
| <us5></us5>   | "KEYED S" or "SCALE S"           |
| <us6></us6>   | Grain Name – up to 15 characters |
| <us7></us7>   | Gross Weight with units          |
| <us8></us8>   | Tare Weight with units           |
| <us9></us9>   | Net Weight with units            |
| <us10></us10> | "R" – Gross was Recalled         |
| <us11></us11> | "R" – Tare was Recalled          |
| <us12></us12> | Pounds per UOM (BU, TN, etc)     |
| <us13></us13> | Divisor UOM (BU,TN, etc)         |
| <us14></us14> | UOM                              |
| <us15></us15> | Net UOM                          |

Table 3-2. Weigh Out Ticket User String Definitions

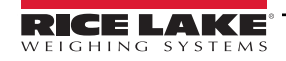

| User String   | Description           |  |
|---------------|-----------------------|--|
| <us16></us16> | Dockage in %          |  |
| <us17></us17> | Dockage in UOM        |  |
| <us18></us18> | Shrinkage in %        |  |
| <us19></us19> | Shrinkage in UOM      |  |
| <us20></us20> | Moisture in %         |  |
| <us21></us21> | Foreign Material in % |  |
| <us22></us22> | Ticket Number         |  |
| <us23></us23> | Time of Transaction   |  |
| <us24></us24> | Date of Transaction   |  |
| <us25></us25> | Scale Units           |  |

Table 3-2. Weigh Out Ticket User String Definitions (Continued)

### 3.3 Contract Ticket

The program uses the Auxiliary Print Format #3. Print format may be modified through the 1280 front panel or by using Revolution PC software.

| Contract No. | Required   | Delivered |
|--------------|------------|-----------|
| 4            | 4000.00 bu | 219.23 bu |

Figure 3-3. Contract Ticket

| User String   | Description     |
|---------------|-----------------|
| <us30></us30> | Contract Number |
| <us31></us31> | Required        |
| <us32></us32> | Delivered       |
| <us33></us33> | UOM             |

Table 3-3. Contract Ticket User String Definitions

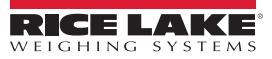

## 3.4 Manual Ticket

The program uses the Auxiliary Print Format #4. Print format may be modified through the 1280 front panel or by using Revolution PC software.

| 05 | :47 AM  | 03/ | 20/2 | 019  |     |     |          |     |    |
|----|---------|-----|------|------|-----|-----|----------|-----|----|
| Gr | ain 1   | Wh  | eat  |      |     |     |          |     |    |
| G  | 20000   | lb  | K 6  | 0.00 | lk  | /bu | 1 250.00 | bu  |    |
| т  | 5000    | lb  | K    | 5.0  | %DC | OCK | 12.50    | bu  |    |
| Ν  | 15000   | lb  |      | 5.0  | %SF | IRK | 11.88    | bu  |    |
|    |         |     |      |      |     |     | 225.62   | NET | bu |
|    | % MOIST | URE | 15.  | 0    | ÷   | FM  | 3.0      |     |    |

Figure 3-4. Manual Ticket

|   | User String   | Description                                        |
|---|---------------|----------------------------------------------------|
| 1 | <us1></us1>   | Recalled Weight with units (Not Used)              |
| 1 | <us2></us2>   | Recalled Time of Inbound transaction (Not Used)    |
|   | <us3></us3>   | Recalled Date of Inbound transaction (Not Used     |
|   | <us4></us4>   | Recalled Truck ID – up to 15 characters (Not Used) |
| 1 | <us5></us5>   | Grain ID                                           |
| 1 | <us6></us6>   | Grain Name – up to 15 characters                   |
|   | <us7></us7>   | Keyed Gross Weight with units                      |
| 1 | <us8></us8>   | Keyed Tare Weight with units                       |
|   | <us9></us9>   | Net Weight with units                              |
|   | <us10></us10> | "K" – Gross was Keyed                              |
|   | <us11></us11> | "K" – Tare was Keyed                               |
| 1 | <us12></us12> | Pounds per UOM (BU, TN, etc)                       |
|   | <us13></us13> | Divisor UOM (BU,TN, etc)                           |
|   | <us14></us14> | UOM                                                |
|   | <us15></us15> | Net UOM                                            |
|   | <us16></us16> | Dockage in %                                       |
|   | <us17></us17> | Dockage in UOM                                     |
|   | <us18></us18> | Shrinkage in %                                     |
|   | <us19></us19> | Shrinkage in UOM                                   |
|   | <us20></us20> | Moisture in %                                      |
|   | <us21></us21> | Foreign Material in %                              |
|   | <us22></us22> | Ticket Number                                      |
| 1 | <us23></us23> | Time of Transaction                                |
| 1 | <us24></us24> | Date of Transaction                                |
|   | <us25></us25> | Scale Units                                        |

Table 3-4. Manual Ticket User String Definitions

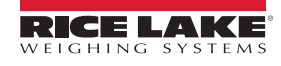

#### 3.5 Grain Report

The program uses the Auxiliary Print Format #10, #11 and #12. Print format may be modified through the 1280 front panel or by using Revolution PC software.

|       | Grain       | Report        |            |
|-------|-------------|---------------|------------|
|       | 05:53 AM (  | )3/20/2019    |            |
| ***** | *****       | *****         | *******    |
| ID    | Name        | Divisor A     | ccumulator |
| 1     | Wheat       | 60.00         | 956.35     |
|       | Total All G | Grains 956.35 | i          |

Figure 3-5. Grain Report

| User String   | Description             |
|---------------|-------------------------|
| <us50></us50> | Grain ID                |
| <us51></us51> | Grain Name              |
| <us52></us52> | Grain Divisor           |
| <us53></us53> | Grain Accumulator       |
| <us54></us54> | Total Grain Accumulator |

Table 3-5. Grain Report User String Definitions

### 3.6 Contract Report

The program uses the Auxiliary Print Format #13, #14 and #15. Print format may be modified through the 1280 front panel or by using Revolution PC software.

|        | 05:53 AM | 03/20/2019 |           |
|--------|----------|------------|-----------|
| *****  | ******   | ******     | *******   |
| Number | Required | Delivered  | Remaining |
| 4      | 4000.00  | 219.23     | 3780.77   |
| 12     | 100.00   | 0.00       | 0.00      |
| Totals | 4000.00  | 219.23     | 3780.77   |

Figure 3-6. Contract Report

| User String   | Description              |
|---------------|--------------------------|
| <us60></us60> | Contract ID              |
| <us61></us61> | Contract Required        |
| <us62></us62> | Contract Delivered       |
| <us63></us63> | Contract Remaining       |
| <us64></us64> | Contract Total Required  |
| <us65></us65> | Contract Total Delivered |
| <us66></us66> | Contract Total Remaining |

Table 3-6. Contract Report User String Definitions

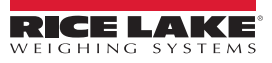

# 4.0 Modifying the Database Tables

Interchange Database Management software may be used to upload, export and clear the database tables. The exported file may be saved as a delimited text file, an Excel<sup>™</sup> spreadsheet, or as a XML document. Revolution may be used instead of Interchange Database Management to perform database maintenance.

## 4.1 Application Setup and Configuration

Setup is password-protected and offers access to the following:

- Display Program Name & Version
- · Display a weight widget

| +0+ M              | Program: F | N202753Grain 1.0 | 00 iQube2 🔀  |
|--------------------|------------|------------------|--------------|
| Setup Password     | Add / Edit | Add / Edit       | Clear        |
|                    | Grain      | Contract         | Transactions |
| Ticket Number      | Delete     | Delete           | Import /     |
| 1                  | Grain      | Contract         | Export       |
| Shrink Calculation | Grain      | Contract         | Inbound      |
| After Dockage      | Report     | Report           | Trucks       |

#### Figure 4-1. Program Setup

| Parameter          | Default                        | Touch Widget       | Description                                                                                                    |
|--------------------|--------------------------------|--------------------|----------------------------------------------------------------------------------------------------|
| System Password    | 639                            | Setup Password     | Changing the password is required for entry into the <b>Setup Menu</b> ; not<br>entering a password causes the system to not prompt for a<br>password when <b>Setup</b> is pressed |
| Clear Transactions | _                              | Clear Transactions | Clear Transaction database with a Yes/No option                                                                                                    |
| Import/Export      | -                              | Import/Export      | Allows importing and exporting of databases                                                                                                    |
| iQube2 Diagnostics | -                              | Diagnostics        | 1280 standard iQube2 <b>Diagnostics</b> ; reference the 1280 Installation manual for more details                                                                                  |
| Ticket Number      | 1                              | Ticket Number      | Modify the sequential Ticket Number                                                                                                    |
| Add/Edit Grain     | _                              | Add/Edit Grain     | Add or edit a record in the Grain database table                                                                                                    |
| Delete Grain       | -                              | Delete Grain       | Delete a record from the Grain database table                                                                                                    |
| Grain Report       | -                              | Grain Report       | Print the <b>Grain Report</b> and then have a <b>Yes – No</b> prompt to reset the <b>Accum</b> field for each grain                                                                |
| Add/Edit Contract  | -                              | Add/Edit Contract  | Add or edit a record in the Contract database table                                                                                                    |
| Delete Contract    | _                              | Delete Contract    | Delete a record from the Contract database table                                                                                                    |
| Contract Report    | -                              | Contract Report    | Print the Contract Report                                                                                                    |
| Shrink Calculation | Off Gross Weight/After Dockage | Shrink Calculation | Switch shrink calculation between Off Gross Weight and After Dockage                                                                                                    |
| Inbound Trucks     | -                              | Inbound Trucks     | View/delete trucks which have weighed in but not weighed out yet                                                                                                    |

Table 4-1. Parameter Descriptions

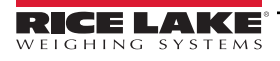

#### 4.2 Database Tables

| Field   | Туре    | Description                                   |
|---------|---------|-----------------------------------------------|
| ID      | Integer | Grain ID – (1-999)                            |
| Name    | String  | Alphanumeric grain name – up to 15 characters |
| Divisor | Real    | Number of pounds per bushel                   |
| DivUOM  | String  | Divisor Units (lb, kg, bu, and others)        |
| Accum   | Real    | Accumulator                                   |

Table 4-2. Grain Database Table - 100 Records

| Field | Туре     | Description               |
|-------|----------|---------------------------|
| ID    | String   | Truck ID                  |
| PWgt  | Real     | Weight in Primary Units   |
| SWgt  | Real     | Weight in Secondary Units |
| TWgt  | Real     | Weight in Tertiary Units  |
| Keyed | Byte     | Keyed tares               |
| TD    | DateTime | Time and date of Inbound  |

Table 4-3. Inbound Database Table - 1000 Records

| Field | Туре    | Description        |
|-------|---------|--------------------|
| ID    | Integer | Grain ID – (1-999) |
| Reqd  | Real    | Amount required    |
| Del   | Real    | Amount delivered   |

| Table 4-4. Contract Database Table - | 100 | Records |
|--------------------------------------|-----|---------|
|--------------------------------------|-----|---------|

| Field    | Туре     | Description                       |
|----------|----------|-----------------------------------|
| Ticket   | Integer  | Ticket number                     |
| Truck    | String   | Truck identifier                  |
| GID      | Integer  | Grain identifier                  |
| GName    | String   | Grain name                        |
| Divisor  | Real     | Grain divisor – pounds per bushel |
| DivUOM   | String   | Divisor unit of measure           |
| Contract | Integer  | Contract number – 0 if not used   |
| Gross    | Real     | Gross weight                      |
| Tare     | Real     | Tare weight                       |
| Net      | Real     | Net weight                        |
| NetDiv   | Real     | Net bushels                       |
| Shrink   | Real     | Shrink %                          |
| Moisture | Real     | Moisture %                        |
| FM       | Real     | Foreign Material %                |
| Dock     | Real     | Dockage %                         |
| TD       | DateTime | Time and date of transaction      |

Table 4-5. Transaction Database Table - 3000 Records

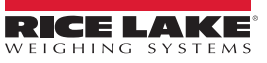

#### Hardware Setup 5.0

This section provides information regarding hardware setup of option card locations, digital I/O and serial ports.

| NIT  | 1280 Display Size/Type (12" or 7") |
|------|------------------------------------|
| 500  | 7"                                 |
| 1500 | 12"                                |

| Table 5-1. | 1280 Display Size/Type |
|------------|------------------------|
|------------|------------------------|

| Slot  | Туре                                                                              |
|-------|-----------------------------------------------------------------------------------|
| 1     | Single Channel A/D card (analog scale) or Dual Channel Serial Card (iQube2 scale) |
| 2 – 6 | Currently not used                                                                |

|   | Table 5-2. Option Card Locations |        |          |                   |      |                 |  |
|---|----------------------------------|--------|----------|-------------------|------|-----------------|--|
|   | Slot                             | В      | Bit      | Туре              |      | Function        |  |
|   | 0                                | 1-     | - 8      | Off               | Curi | rently not used |  |
|   |                                  |        | Table 5- | -3. Digital I/O   |      |                 |  |
|   | Port                             | Туре   | D        | escription        |      | Setup           |  |
|   | 1                                | CMD    | Epson    | TM-U295 printer   | 96   | 600,8,N,1       |  |
|   | 2                                | CMD    | Remote   | e Display         | 96   | 9600,8,N,1      |  |
|   | 5                                | iQube2 | iQube2   | (optional)        | 11   | 5200,8,N,1      |  |
|   | 6                                | CMD    | Current  | tly not used      | 96   | 600,8,N,1       |  |
|   | Table 5-4. Serial Port           |        |          |                   |      |                 |  |
|   | Port                             | T      | уре      | Description       | n    | Setup           |  |
| Ī | 3                                | CMD    |          | Currently not us  | sed  | -               |  |
|   | Table 5-5. USB Device Port       |        |          |                   |      |                 |  |
|   | Port                             | T      | уре      | Description       | n    | Setup           |  |
| ĺ | _                                | CMD    |          | Currently not us  | sed  | _               |  |
| Ī | -                                | CMD    |          | Currently not us  | sed  | -               |  |
|   |                                  | Tabl   | le 5-6.  | USB Type-A Po     | ort  |                 |  |
|   | Port                             | Туј    | ре       | Description       |      | Setup           |  |
|   | 10001                            | CMD    |          | Currently not use | ed   | TCP server      |  |
|   | 10001                            | CMD    |          | Currently not use | ed   | TCP client 1    |  |
|   | 10002                            | CMD    |          | Currently not use | d    | TCP client 2    |  |
|   | 20000                            | CMD    |          | Currently not use | bd   | Stream server   |  |
|   | 3000                             | CMD    |          | Currently not use | ed   | Web server      |  |
|   |                                  | Table  | 5-7. Et  | hernet TCP/IP     | Por  | t               |  |
|   | Port                             | T      | уре      | Description       | n    | Setup           |  |

|           | <b>•</b> · · · | <b>•</b> • |            |
|-----------|----------------|------------|------------|
| Lable 5-2 | Ontion         | Card       | l ocations |

Table 5-8. Bluetooth Port

Currently not used

\_

4

CMD

| <b>RICE</b> | LAKE    |
|-------------|---------|
| WEIGHING    | SYSTEMS |

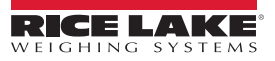

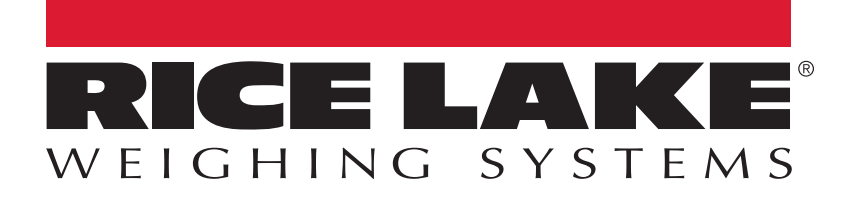

© Rice Lake Weighing Systems Content subject to change without notice. 230 W. Coleman St. • Rice Lake, WI 54868 • USA USA: 800-472-6703 • International: +1-715-234-9171

www.ricelake.com